# ASA와 FTD 간에 IKEv2 IPv6 사이트 간 터널 구 성

# 목차

소개 <u>사전 요구 사항</u> <u>요구 사항</u> <u>사용되는 구성 요소</u> <u>구성</u> 네트워크 다이어그램 ASA 컨피그레이션 FTD 컨피그레이션 GTD 컨피그레이션 액세스 제어 우회 NAT 예외 구성 다음을 확인합니다. 문제 해결 참조

# 소개

이 문서에서는 IKEv2(Internet Key Exchange version 2) 프로토콜을 사용하여 ASA(Adaptive Security Appliance)와 FTD(Firepower Threat Defense) 간 IPv6 사이트 대 사이트 터널을 설정하는 컨피그레이션 예를 제공합니다.설정에는 ASA와 FTD를 VPN 종료 디바이스로 사용하는 엔드 투 엔드 IPv6 네트워크 연결이 포함됩니다.

# 사전 요구 사항

## 요구 사항

다음 주제에 대한 지식을 보유하고 있으면 유용합니다.

- ASA CLI 구성에 대한 기본 지식
- IKEv2 및 IPSEC 프로토콜에 대한 기본 지식
- IPv6 주소 지정 및 라우팅 이해
- FMC를 통한 FTD 컨피그레이션에 대한 기본적인 이해

### 사용되는 구성 요소

이 문서의 정보는 특정 랩 설정의 디바이스에서 생성된 가상 환경을 기반으로 합니다.이 문서에 사용된 모든 디바이스는 초기화된(기본) 컨피그레이션으로 시작되었습니다.네트워크가 프로덕션 중인 경우 모든 명령의 잠재적인 영향을 이해해야 합니다.

이 문서의 정보는 다음 소프트웨어 및 하드웨어 버전을 기반으로 합니다.

- 9.6.(4)12를 실행하는 Cisco ASAv
- 6.5.0을 실행하는 Cisco FTDv
- 6.6.0을 실행하는 Cisco FMCv

구성

### 네트워크 다이어그램

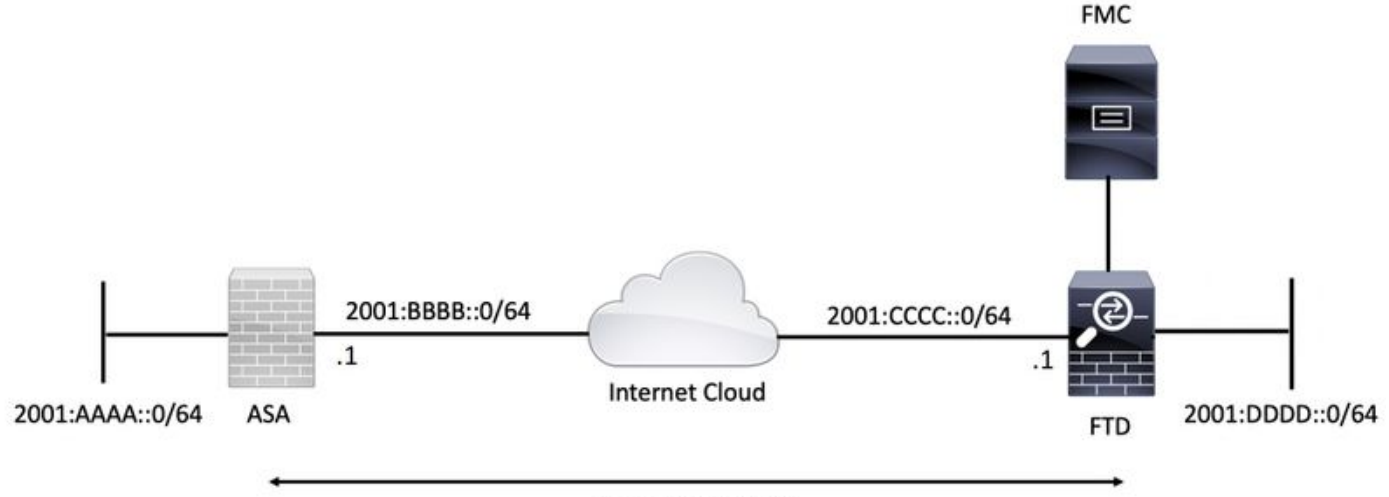

**IKev2 VPN TUNNEL** 

### ASA 컨피그레이션

이 섹션에서는 ASA에 필요한 컨피그레이션에 대해 설명합니다.

1단계. ASA 인터페이스를 구성합니다.

interface GigabitEthernet0/0
nameif outside
security-level 0
ipv6 address 2001:bbbb::1/64
ipv6 enable

interface GigabitEthernet0/1 nameif inside security-level 100 ipv6 address 2001:aaaa::1/64 ipv6 enable 2단계. IPv6 기본 경로를 설정합니다.

ipv6 route outside ::/0 2001:bbbb::2 3단계. IKEv2 정책을 구성하고 외부 인터페이스에서 IKEv2를 활성화합니다.

'VPN ' 'Firepower Threat Defense ' .

1. Devices > VPN > Site To Site .

#### VPN 토폴로지 정의

이 섹션에서는 FMC를 사용하여 FTD를 구성하는 지침을 제공합니다.

#### FTD 컨피그레이션

crypto map VPN interface outside

crypto map VPN 1 match address CRYPTO\_ACL crypto map VPN 1 set peer 2001:cccc::1 crypto map VPN 1 set ikev2 ipsec-proposal ikev2\_aes256 crypto map VPN 1 set reverse-route

protocol esp encryption aes-256 protocol esp integrity sha-1 8단계. 암호화 맵을 설정하고 외부 인터페이스에 적용합니다.

# 7단계. IKEv2 IPSec 제안을 구성합니다.

crypto ipsec ikev2 ipsec-proposal ikev2\_aes256

nat (inside,outside) source static local-network local-network destination static remote-network
remote-network no-proxy-arp route-lookup

access-list CRYPTO\_ACL extended permit ip object-group local-network object-group remote-network 6단계. 흥미로운 트래픽에 대한 NAT(Identity Network Address Translation) 규칙을 구성합니다.

object-group network remote-network
network-object 2001:dddd::/64

object-group network local-network
network-object 2001:aaaa::/64

tunnel-group 2001:cccc::1 type ipsec-l2l
tunnel-group 2001:cccc::1 ipsec-attributes

ikev2 remote-authentication pre-shared-key ciscol23 ikev2 local-authentication pre-shared-key ciscol23 5단계. 흥미로운 트래픽과 일치하도록 객체 및 ACL(Access Control List)을 생성합니다.

crypto ikev2 policy 1 encryption aes-256 integrity sha256 group 14 prf sha256 lifetime seconds 86400

crypto ikev2 enable outside 4단계. 터널 그룹을 구성합니다.

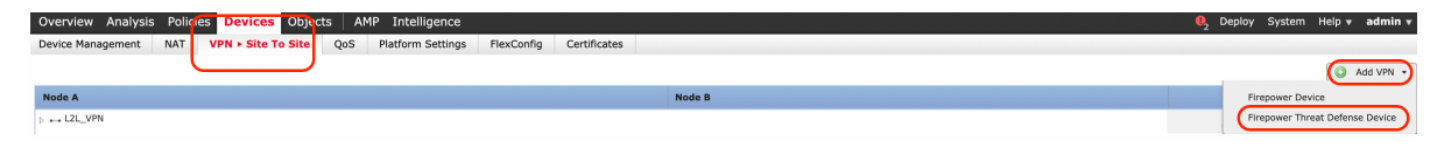

2단계. 'Create New VPN Topology' 상자가 나타납니다.VPN에 식별 가능한 이름을 지정합니다.

#### 네트워크 토폴로지:포인트 투 포인트

#### IKE 버전:IKEv2

이 예에서는 엔드포인트 노드 A를 선택하면 FTD가 됩니다.노드 B는 ASA입니다.토폴로지에 디바이스를 추가하려면 녹색 + 버튼을 클릭합니다.

| Create New \   | VPN Topology         |                    |                           |                    | ? × |
|----------------|----------------------|--------------------|---------------------------|--------------------|-----|
| Topology Name  | e:* L2L_VPN          | 0                  |                           |                    |     |
| Network Topolo | ogy: 🕶 Poir          | t to Point Hub     | and Spoke 💠 Full Mesh     | ]                  |     |
| IKE Version:*  | IKEv1                | IKEv2              |                           |                    |     |
| Endpoints      | IKE                  | IPsec              | Advanced                  |                    |     |
| Node A:        |                      |                    |                           |                    | 0   |
| Device Name    |                      | VPN Interface      | 1                         | Protected Networks |     |
|                |                      |                    |                           |                    |     |
| Node B:        |                      |                    |                           |                    | 0   |
| Device Name    |                      | VPN Interface      | ,                         | Protected Networks |     |
|                |                      |                    |                           |                    |     |
|                |                      |                    |                           |                    |     |
|                |                      |                    |                           |                    |     |
|                |                      |                    |                           |                    |     |
|                |                      |                    |                           |                    |     |
|                |                      |                    |                           |                    |     |
|                |                      |                    |                           |                    |     |
|                |                      |                    |                           |                    |     |
|                |                      |                    |                           |                    |     |
| Ensure the p   | protected networks a | re allowed by acce | ss control policy of each | device.            |     |

3단계. FTD를 첫 번째 엔드포인트로 추가합니다.

암호화 맵이 적용되는 인터페이스를 선택합니다.IP 주소는 디바이스 컨피그레이션에서 자동으로 채워져야 합니다.

이 VPN 터널을 통해 암호화된 서브넷을 선택하려면 Protected Networks 아래에서 녹색 더하기 아이콘을 클릭합니다.이 예에서 FMC의 '로컬 프록시' 네트워크 개체는 IPv6 서브넷 '2001:DDD::/64'로 구성됩니다.

| Edit Endpoint                                |                         | ? >        |
|----------------------------------------------|-------------------------|------------|
| Device:*                                     | FTDv                    | ~          |
| Interface:*                                  | OUTSIDE                 | ~          |
| IP Address:*                                 | 2001:CCCC::1            | ~          |
|                                              | This IP is Private      |            |
| Connection Type:                             | Bidirectional           | ~          |
| Certificate Map:                             |                         | <b>~</b> O |
| Protected Networks:*                         |                         |            |
| <ul> <li>Subnet / IP Address (Net</li> </ul> | work) 🔿 Access List (Ex | tended)    |
|                                              |                         |            |
| LOCAL_PROXY                                  |                         | 6          |
|                                              |                         |            |
|                                              |                         |            |
|                                              |                         |            |
|                                              |                         |            |
|                                              |                         |            |
|                                              |                         |            |
|                                              | ОК                      | Cancel     |

#### Network Objects

| Available Networks C              | Selected Networks |
|-----------------------------------|-------------------|
| 🔍 Search                          | LOCAL_PROXY       |
| IF V4-MURICASC                    |                   |
| IPv4-Private-10.0.0.0-8           |                   |
| Pv4-Private-172.16.0.0-12         |                   |
| Pv4-Private-192.168.0.0-16        |                   |
| IPv4-Private-All-RFC1918          | Add               |
| IPv6-IPv4-Mapped                  |                   |
| IPv6-Link-Local                   |                   |
| IPv6-Private-Unique-Local-Address |                   |
| IPv6-to-IPv4-Relay-Anycast        |                   |
| LOCAL_PROXY                       |                   |
| REMOTE_PROXY                      |                   |
|                                   |                   |
|                                   | OK Cancel         |

위 단계를 수행하면 FTD 엔드포인트 컨피그레이션이 완료됩니다.

4단계. 컨피그레이션 예에서 ASA인 노드 B의 녹색 더하기 아이콘을 클릭합니다.FMC에서 관리하 지 않는 디바이스는 엑스트라넷으로 간주됩니다.디바이스 이름과 IP 주소를 추가합니다.

5단계. 녹색 더하기 아이콘을 선택하여 보호된 네트워크를 추가합니다.

| Edit Endpoint                                | ? ×                                                                                                    |
|----------------------------------------------|----------------------------------------------------------------------------------------------------|
| Device:*                                     | Extranet                                                                                                    |
| Device Name:*                                | ASA                                                                                                    |
| IP Address:*                                 | • Static Oynamic                                                                                                    |
|                                              | 2001:BBBB::1                                                                                                    |
| Certificate Map:                             | <ul> <li>Image: Contract of the second second s</li></ul> |
| Protected Networks:*                         |                                                                                                    |
| <ul> <li>Subnet / IP Address (Net</li> </ul> | work) Access List (Extended)                                                                                                    |
| PEMOTE PROVV                                 |                                                                                                    |
| REMOTE_PROAT                                 |                                                                                                    |
|                                              |                                                                                                    |
|                                              |                                                                                                    |
|                                              |                                                                                                    |
|                                              |                                                                                                    |
|                                              |                                                                                                    |
|                                              |                                                                                                    |
|                                              | OK Cancel                                                                                                    |

6단계. 암호화해야 하는 ASA 서브넷을 선택하고 선택한 네트워크에 추가합니다.

'Remote Proxy'는 이 예에서 ASA 서브넷 '2001:AAAA::/64'입니다.

#### Network Objects

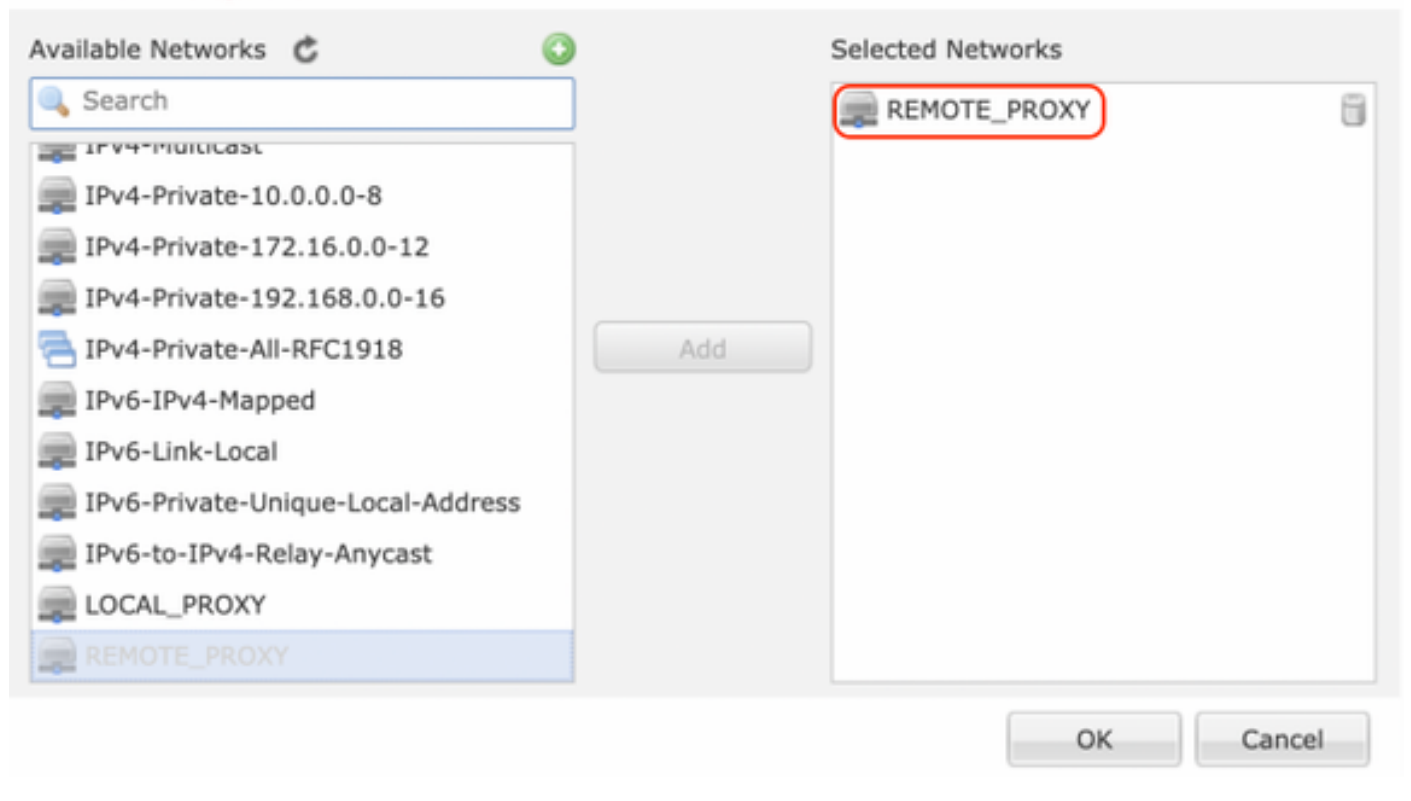

#### IKE 매개변수 구성

1단계. IKE 탭에서 IKEv2 초기 교환에 사용할 매개변수를 지정합니다.녹색 더하기 아이콘을 클릭하 여 새 IKE 정책을 생성합니다.

| Edit VPN Topology                                                                                           |                                                                                        |                         |      | ? ×    |
|----------------------------------------------------------------------------------------------------|----------------------------------------------------------------------------------------|-------------------------|------|--------|
| Topology Name:*                                                                                             | L2L_VPN                                                                                |                         |      |        |
| Network Topology:                                                                                           | + Point to Point 😽 Hub                                                                 | and Spoke 🗣 Full        | Mesh |        |
| IKE Version:*                                                                                               | 🗌 IKEv1 🗹 IKEv2                                                                        |                         |      |        |
| Endpoints IKE                                                                                               | IPsec                                                                                  | Advanced                |      |        |
| IKEv1 Settings<br>Policy:*<br>Authentication Type:<br>Pre-shared Key Length:*<br>IKEv2 Settings<br>Policy:* | preshared_sha_aes256_dh14<br>Pre-shared Automatic Key<br>24 Characters<br>Ikev2_Policy | _3 ¥ 3<br>(Range 1-127) |      |        |
| Authentication Type:                                                                                        | Pre-shared Manual Key                                                                  | *                       |      |        |
| Key:*                                                                                                    | •••••                                                                                  |                         |      |        |
| Confirm Key:*                                                                                               | Enforce hex-based pre-share                                                            | red key only            |      |        |
|                                                                                                    |                                                                                        |                         | Save | Cancel |

2단계. 새 IKE 정책에서 연결의 1단계 수명 및 우선순위 번호를 지정합니다.이 설명서에서는 다음 과 같은 매개변수를 초기 교환에 사용합니다. 무결성(SHA256), 암호화(AES-256), PRF(SHA256) 및 Diffie-Hellman 그룹(그룹 14).

선택한 정책 섹션에 있는 내용과 상관없이 디바이스의 모든 IKE 정책이 원격 피어로 전송됩니다.원 격 피어가 일치하는 첫 번째 항목이 VPN 연결에 대해 선택됩니다.

[선택 사항] 우선 순위 필드를 사용하여 어떤 정책을 먼저 전송할지 선택합니다.우선 순위 1이 먼저 전송됩니다.

| Name:*<br>Description:                                                                  | Ikev2_Policy                                                             | (1.65525)                |
|-----------------------------------------------------------------------------------------|--------------------------------------------------------------------------|--------------------------|
| Priority:                                                                               |                                                                          | (1-05555)                |
| Lifetime:                                                                               | 86400                                                                    | seconds (120-2147483647) |
| Integrity Algorithms<br>Encryption Algorithms<br>PRF Algorithms<br>Diffie-Hellman Group | Available Algorithms<br>MD5<br>SHA<br>SHA512<br>SHA256<br>SHA384<br>NULL | Add                      |
|                                                                                         |                                                                          | Save Cancel              |

| Name:*                                                                                  | Ikev2_Policy                                                                                                    |                                       |
|-----------------------------------------------------------------------------------------|----------------------------------------------------------------------------------------------------|---------------------------------------|
| Priority:<br>Lifetime:                                                                  | 86400                                                                                                    | (1-65535)<br>seconds (120-2147483647) |
| Integrity Algorithms<br>Encryption Algorithms<br>PRF Algorithms<br>Diffie-Hellman Group | Available Algorithms<br>AES<br>AES-256<br>DES<br>3DES<br>AES-192<br>AES-GCM<br>AES-GCM-192<br>AES-GCM-256<br>NULL | Add                                   |

| Name:*<br>Description:                                                                  | Ikev2_Policy                                                     |                                       |      |
|-----------------------------------------------------------------------------------------|------------------------------------------------------------------|---------------------------------------|------|
| Priority:<br>Lifetime:                                                                  | 86400                                                            | (1-65535)<br>seconds (120-2147483647) |      |
| Integrity Algorithms<br>Encryption Algorithms<br>PRF Algorithms<br>Diffie-Hellman Group | Available Algorithms<br>MD5<br>SHA<br>SHA512<br>SHA256<br>SHA384 | Add                                   |      |
|                                                                                         |                                                                  | Save Ca                               | ncel |

| Name:*<br>Description:                                                                  | Ikev2_Policy     |                                       |
|-----------------------------------------------------------------------------------------|------------------|---------------------------------------|
| Priority:<br>Lifetime:                                                                  | 86400            | (1-65535)<br>seconds (120-2147483647) |
| Integrity Algorithms<br>Encryption Algorithms<br>PRF Algorithms<br>Diffie-Hellman Group | Available Groups | Add                                   |
|                                                                                         |                  | Save Cancel                           |

3단계. 매개변수가 추가되면 위에서 구성한 정책을 선택하고 인증 유형을 선택합니다.

사전 공유 수동 키 옵션을 선택합니다.이 가이드에서는 사전 공유 키 'cisco123'이 사용됩니다.

| Edit VPN Topology       |                    |                        |             | ? ×         |
|-------------------------|--------------------|------------------------|-------------|-------------|
| Topology Name:*         | L2L_VPN            |                        |             |             |
| Network Topology:       | +-+ Point to Point | t 👯 Hub and Spoke      | 💠 Full Mesh |             |
| IKE Version:*           | 🗌 IKEv1 🕑 IKEv2    | 2                      |             |             |
| Endpoints IKE           | IPsec              | Advance                | d           |             |
| IKEv1 Settings          |                    |                        |             |             |
| Policy:*                | preshared_sha_ae   | :256_dh14_3            | <b>~</b> O  |             |
| Authentication Type:    | Pre-shared Automa  | itic Key               | *           |             |
| Pre-shared Key Length:* | 24 Chara           | ters (Range 1-1        | 27)         |             |
| IKEv2 Settings          |                    |                        |             |             |
| Policy:*                | Ikev2_Policy       |                        | - O         |             |
| Authentication Type:    | Pre-shared Manual  | Кеу                    | ¥           |             |
| Key:*                   | •••••              |                        |             |             |
| Confirm Key:*           |                    |                        |             |             |
|                         | Enforce hex-bas    | ed pre-shared key only |             |             |
|                         |                    |                        |             |             |
|                         |                    |                        |             |             |
|                         |                    |                        |             |             |
|                         |                    |                        |             |             |
|                         |                    |                        |             | Save Cancel |

### IPSEC 매개변수 구성

1. IPsec IPsec .

#### Edit VPN Topology

| Topology Name:*     | L2L_VPN                       |                                                |             |
|---------------------|-------------------------------|------------------------------------------------|-------------|
| Network Topology:   | + Point to Point              | $st$ Hub and Spoke $\Leftrightarrow$ Full Mesh |             |
| IKE Version:*       | 🗌 IKEv1 🗹 IKEv2               |                                                |             |
| Endpoints II        | KE IPsec                      | Advanced                                       |             |
| Crypto Map Type:    | • Static Oynamic              |                                                |             |
| IKEv2 Mode:         | Tunnel 💌                      |                                                |             |
| Transform Sets:     | IKEv1 IPsec Proposals 🥜       | IKEv2 IPsec Proposals*                         |             |
|                     | tunnel_aes256_sha             | Ikev2IPSec_Proposal                            |             |
|                     |                               |                                                |             |
|                     |                               |                                                |             |
| Enable Security Ass | ociation (SA) Strength Enford | ement                                          |             |
| Enable Reverse Rou  | te Injection                  |                                                |             |
| Enable Perfect Forw | ard Secrecy                   |                                                |             |
| Modulus Group:      | ×                             |                                                |             |
| Lifetime Duration*: | 28800                         | Seconds (Range 120-2147483647                  | )           |
| Lifetime Size:      | 4608000                       | Kbytes (Range 10-2147483647)                   |             |
| ESPv3 Settings      |                               |                                                |             |
|                     |                               |                                                |             |
|                     |                               |                                                |             |
|                     |                               |                                                |             |
|                     |                               |                                                |             |
|                     |                               |                                                | Save Cancel |
|                     |                               |                                                |             |

? X

2단계. 녹색 더하기 아이콘을 선택하고 아래와 같이 2단계 매개변수를 입력하여 새 IKEv2 IPsec 제안을 생성합니다.

ESP 해시:SHA-1

ESP 암호화:AES-256

## Edit IKEv2 IPsec Proposal

| Name:*         | Ikev2IPSec_Proposal                                                                                     |                     |
|----------------|----------------------------------------------------------------------------------------------------|---------------------|
| Description.   |                                                                                                    |                     |
| ESP Hash       | Available Algorithms                                                                                    | Selected Algorithms |
| ESP Encryption | <ul> <li>SHA-512</li> <li>SHA-384</li> <li>SHA-256</li> <li>SHA-1</li> <li>MD5</li> <li>NULL</li> </ul> | Add                 |

? X

## Edit IKEv2 IPsec Proposal

| escription:    |                                                                                                    |                     |
|----------------|----------------------------------------------------------------------------------------------------|---------------------|
| ESP Hash       | Available Algorithms                                                                                | Selected Algorithms |
| ESP Encryption | AES-GCM-256<br>AES-256<br>AES-302<br>AES-192<br>AES-GCM<br>AES<br>AES<br>AES<br>DES<br>AES-GMAC-256 | Add                 |

3단계. 새 IPsec 제안이 생성되면 선택한 변형 집합에 추가합니다.

| IKEv2 IPsec Proposal         |            | ? >            |
|------------------------------|------------|----------------|
| Available Transform Sets 🖒 📀 | Selected T | ransform Sets  |
| 🔍 Search                     | (Mev2)     | IPSec_Proposal |
| AES-GCM                      |            |                |
| AES-SHA                      |            |                |
| @ DES_SHA-1                  |            |                |
| Ikev2IPSec_Proposal          | Add        |                |
|                              |            |                |
|                              |            |                |
|                              |            |                |
|                              |            |                |
|                              |            |                |
|                              |            |                |
|                              |            | OK Cancel      |

4단계. 새로 선택한 IPsec 제안이 IKEv2 IPsec 제안서에 나열됩니다.

? X

필요한 경우 여기에서 2단계 수명 및 PFS를 편집할 수 있습니다.이 예에서는 수명이 기본값으로 설정되고 PFS가 비활성화됩니다.

| Edit VPN Topolog    | ЭУ                             |                               | ? ×         |
|---------------------|--------------------------------|-------------------------------|-------------|
| Topology Name:*     | L2L_VPN                        |                               |             |
| Network Topology:   | +-+ Point to Point             | 🛠 Hub and Spoke               |             |
| IKE Version:*       | 🗌 IKEv1 🗹 IKEv2                |                               |             |
| Endpoints I         | KE IPsec                       | Advanced                      |             |
| Crypto Map Type:    | • Static Opynamic              |                               |             |
| IKEv2 Mode:         | Tunnel                         |                               |             |
| Transform Sets:     | IKEv1 IPsec Proposals          | IKEv2 IPsec Proposals* 🥜      |             |
|                     | tunnel_aes256_sha              | [kev2_IPSec_Proposal          |             |
|                     |                                |                               |             |
|                     |                                |                               |             |
|                     |                                |                               |             |
| Enable Security As  | sociation (SA) Strength Enforc | ement                         |             |
| Enable Reverse Ro   | vard Secrecy                   |                               |             |
| Modulus Group:      | valu Secrecy                   |                               |             |
| Lifetime Duration*: | 28800                          | Seconds (Range 120-2147483647 |             |
| Lifetime Size:      | 4608000                        | Vextee (Pange 10-2147402647)  | ,           |
| Lifetime Size.      | 400000                         | Kbytes (Range 10-214/463647)  |             |
| ESPv3 Setting       | S                              |                               |             |
|                     |                                |                               |             |
|                     |                                |                               |             |
|                     |                                |                               |             |
|                     |                                |                               | Save Cancel |
|                     |                                |                               | Save Concer |

FTD를 통해 VPN 서브넷을 허용하려면 Bypass Access Control(액세스 제어 우회) 또는 Create Access Control Policy(액세스 제어 정책 생성) 규칙을 구성하려 면 아래 단계를 구성해야 합니다.

### 액세스 제어 우회

sysopt *permit-vpn이* 활성화되지 않은 경우 FTD 디바이스를 통한 VPN 트래픽을 허용하려면 액세스 제어 정책을 생성해야 합니다.sysopt permit-vpn이 활성화 된 경우 액세스 제어 정책 생성을 건너뜁니다.이 컨피그레이션 예에서는 "Bypass Access Control" 옵션을 사용합니다.

sysopt permit-vpn 매개변수는 Advanced(고급) > Tunnel(터널)에서 활성화할 수 있습니다.

주의:이 옵션은 Access Control Policy를 사용하여 사용자로부터 들어오는 트래픽을 검사할 가능성을 제거합니다.VPN 필터 또는 다운로드 가능한 ACL을 사용하여 사용자 트래픽을 필터 링할 수 있습니다.이 명령은 전역 명령이며 이 확인란이 활성화된 경우 모든 VPN에 적용됩니 다.

| Edit VPN Topolog       | JY                                                                             |                                                                           |                                                                                                    | 7                                               | × |  |  |  |
|------------------------|--------------------------------------------------------------------------------|---------------------------------------------------------------------------|----------------------------------------------------------------------------------------------------|-------------------------------------------------|---|--|--|--|
| Topology Name:*        | L2L_VPN                                                                        | L2L_VPN                                                                   |                                                                                                    |                                                 |   |  |  |  |
| Network Topology:      | ++ Point                                                                       | Point to Point     Hub and Spoke     Full Mesh                            |                                                                                                    |                                                 |   |  |  |  |
| IKE Version:*          | IKEv1                                                                          | 🗸 IKEv2                                                                   |                                                                                                    |                                                 |   |  |  |  |
| Endpoints II           | KE                                                                             | IPsec                                                                     | Advanced                                                                                                    |                                                 |   |  |  |  |
| IKE<br>IPsec<br>Tunnel | NAT Settings<br>Keepalive M<br>Interval:<br>Access Control for<br>Bypass Acc   | 1essages Tro<br>20<br>r VPN Traffi<br>ess Control                         | aversal<br>Seconds (Range 10 - 3600)<br>c<br>policy for decrypted traffic (sysopt permit-vpn)                                                                                                    |                                                 |   |  |  |  |
|                        | Certificate Map Se<br>Use the cer<br>Use the cer<br>Use the cer<br>Use the IKE | ettings<br>tificate map<br>tificate OU I<br>E identity to<br>er IP addres | ected to Access Control Policy by default. This option by<br>authorization ACL downloaded from AAA server are still a<br>configured in the Endpoints to determine the tunnel<br>field to determine the tunnel<br>determine the tunnel<br>is to determine the tunnel | asses the inspection,<br>pplied to VPN traffic. |   |  |  |  |
|                        |                                                                                |                                                                           |                                                                                                    | Save Cancel                                     |   |  |  |  |

## NAT 예외 구성

VPN 트래픽에 대한 NAT Exemption 문을 구성합니다.VPN 트래픽이 다른 NAT 문과 일치하고 VPN 트래픽을 잘못 변환하지 않도록 하려면 NAT 면제가 있어야 합니다.

1단계. Devices(디바이스) > NAT 및 c로 이동합니다.New Policy(새 정책) > Threat Defense NAT를 클릭하여 새 정책을 생성합니다.

| Overview Analysis Policies Devices Objects AMP Intelligence |              | 0, Deploy S | ystem Help <del>v</del> admin v |
|-------------------------------------------------------------|--------------|-------------|---------------------------------|
| Device Management NAT VPN VOS Platform Settings FlexConfig  | Certificates |             |                                 |
|                                                             |              |             | New Policy                      |
| NAT Policy                                                  | Device Type  | Status      | Firepower NAT                   |
|                                                             |              |             | Threat Defense NAT              |

#### **New Policy**

| Select devices to which you want to app<br>Available Devices<br>Search by name or value | ly this policy. | Selected Devices | 6 |
|-----------------------------------------------------------------------------------------|-----------------|------------------|---|
| FTDv                                                                                    |                 |                  |   |
|                                                                                         |                 |                  |   |
|                                                                                         | Add to Poli     | cy               |   |
|                                                                                         |                 |                  |   |
|                                                                                         |                 |                  |   |
|                                                                                         |                 |                  |   |

? X

2단계. Add **Rule**(규칙 **추가)을 클릭합니다**.

| Ovi   | erview Analysis | Policies | Devices Ob                | jects AMP Inte                  | ligence             |              |                          |                      |                       |                            | 🍳 Deploy               | System Hel       | ⇒ admin +         |
|-------|-----------------|----------|---------------------------|---------------------------------|---------------------|--------------|--------------------------|----------------------|-----------------------|----------------------------|------------------------|------------------|-------------------|
| Dev   | rice Management | NAT      | VPN • QoS                 | Platform Settings               | FlexConfig          | Certificates |                          |                      |                       |                            |                        |                  |                   |
| NA    | T_Exempt        |          |                           |                                 |                     |              |                          |                      |                       |                            | A Show Wartin          | <b>ys</b> 📄 Save | Cancel            |
| Rule  |                 |          |                           |                                 |                     |              |                          |                      |                       |                            |                        | 📉 Pak            | y Assignments (1) |
| db.19 | ter by Device   |          |                           |                                 |                     |              |                          |                      |                       |                            |                        | 6                | ) Add Rule        |
|       |                 |          |                           |                                 |                     |              | Original Packet          |                      | $\neg$ —              | Translated Packet          |                        | 1                |                   |
| *     | Direction       | Туре     | Source<br>Interface Obje- | Destination<br>Interface Object | Original<br>Sources |              | Original<br>Destinations | Original<br>Services | Translated<br>Sources | Translated<br>Destinations | Translated<br>Services | Options          |                   |
| ▼ 10  | AT Rules Before |          |                           |                                 |                     |              |                          |                      |                       |                            |                        |                  |                   |
| • 10  | 10 NAT Rules    |          |                           |                                 |                     |              |                          |                      |                       |                            |                        |                  |                   |
| ₩ N/  | AT Rules After  |          |                           |                                 |                     |              |                          |                      |                       |                            |                        |                  |                   |

3단계. 새 고정 수동 NAT 규칙을 생성합니다.

NAT 규칙에 대한 내부 및 외부 인터페이스를 참조합니다.Interface Objects 탭에서 인터페이스를 지정하면 이러한 규칙이 다른 인터페이스의 트래픽에 영향을 주지 않습니다.

Translation(변환) 탭으로 이동하여 소스 및 대상 서브넷을 선택합니다.NAT 예외 규칙이므로 원래 소스/대상과 변환된 소스/대상이 동일한지 확인합니다.

#### Add NAT Rule

| NAT Rule:                | Manual NAT Rule             | Insert:     | In Category                  | ▼ NAT Rules Before ▼ |            |
|--------------------------|-----------------------------|-------------|------------------------------|----------------------|------------|
| Туре:                    | Static 🗸 Static             | 9           |                              |                      |            |
| Description:             |                             |             |                              |                      |            |
| Interface Objects        | ranslation PAT Pool Advance | ed          |                              |                      |            |
| Original Packet          |                             |             | Translated Packet            |                      |            |
| Original Source:*        | LOCAL_PROXY                 | ~ 0         | Translated Source:           | Address              | ~          |
| Original Destination:    | Address                     | ~           |                              | LOCAL_PROXY          | <b>~</b>   |
|                          | REMOTE_PROXY                | ~ 0         | Translated Destination:      | REMOTE_PROXY         | ~0         |
| Original Source Port:    |                             | <b>~</b> O  | Translated Source Port:      |                      | <b>~</b> O |
| Original Destination Por | t:                          | <b>v</b> () | Translated Destination Port: |                      | <b>~</b> O |
|                          |                             |             |                              |                      |            |
|                          |                             |             |                              | ок                   | Cancel     |

#### Advanced(고급) 탭을 클릭하고 no-proxy-arp 및 route-lookup을 활성화합니다.

| Add NAT Rule                       |                               |                             |           |               |          | ? X  |
|------------------------------------|-------------------------------|-----------------------------|-----------|---------------|----------|------|
| NAT Rule:                          | Manual NAT Rule               | <ul> <li>Insert:</li> </ul> | In Catego | ry 💙 NAT Rule | s Before |      |
| Type:                              | Static                        | 🗸 🗹 Enable                  |           |               |          |      |
| Description:                       |                               |                             |           |               |          |      |
| Interface Objects                  | Translation PAT Pool          | Advanced                    |           |               |          |      |
| Translate DNS repli                | es that match this rule       |                             |           |               |          |      |
| Fallthrough to Inter               | face PAT(Destination Interfac | e)                          |           |               |          |      |
| IPv6                               |                               |                             |           |               |          |      |
| Net to Net Mapping                 |                               |                             |           |               |          |      |
| 🗹 Do not proxy ARP o               | n Destination Interface       |                             |           |               |          |      |
| 🕑 Perform Route Look               | up for Destination Interface  |                             |           |               |          |      |
| <ul> <li>Unidirectional</li> </ul> |                               |                             |           |               |          |      |
|                                    |                               |                             |           |               |          |      |
|                                    |                               |                             |           |               |          |      |
|                                    |                               |                             |           |               | ОК Car   | ncel |
|                                    |                               |                             |           |               |          |      |

#### 이 규칙을 저장하고 NAT 목록에서 최종 NAT 문을 확인합니다.

| Over           | view Analysis | Policies | Devices Obje                | cts AMP Intellig                 | ence                   |                          |                      |                       |                            | . Deploy               | System Help <del>v</del>                                  | admin 🔻        |
|----------------|---------------|----------|-----------------------------|----------------------------------|------------------------|--------------------------|----------------------|-----------------------|----------------------------|------------------------|-----------------------------------------------------------|----------------|
| Devic          | e Management  | NAT \    | /PN V QoS                   | Platform Settings F              | lexConfig Certificates |                          |                      |                       |                            |                        |                                                           |                |
| NAT<br>Enter D | _Exempt       |          |                             |                                  |                        |                          |                      |                       |                            | A Show Warning         | ps 🔚 Save                                                 | S Cancel       |
| Rules          |               |          |                             |                                  |                        |                          |                      |                       |                            |                        | Policy A                                                  | ssignments (1) |
| ith Filter     | by Device     |          |                             |                                  |                        |                          |                      |                       |                            |                        | 0                                                         | Add Rule       |
|                |               |          |                             |                                  |                        | Original Packet          |                      |                       | Translated Packet          |                        |                                                           |                |
| *              | Direction     | Туре     | Source<br>Interface Objects | Destination<br>Interface Objects | Original<br>Sources    | Original<br>Destinations | Original<br>Services | Translated<br>Sources | Translated<br>Destinations | Translated<br>Services | Options                                                   |                |
| ▼ NAT          | Rules Before  |          |                             |                                  |                        |                          |                      |                       |                            |                        |                                                           |                |
| 1              | 47            | Static   | 📇 LAN                       | 🚠 WAN                            | ROCAL_PROXY            | REMOTE_PROXY             |                      | ROCAL_PROXY           | REMOTE_PROXY               |                        | Ons:false<br>Coute-lookup<br>Coute-lookup<br>Coute-lookup | P 🖥            |

4단계. 컨피그레이션이 완료되면 컨피그레이션을 저장하고 FTD에 구축합니다.

? X

| Overview  | Analysis       | Policies     | Devices      | Objects   | AMP | Intelligence |                      |      |       |                      |         | O Deploy Syster         | n Help <del>v</del> | admin 🔻     |
|-----------|----------------|--------------|--------------|-----------|-----|--------------|----------------------|------|-------|----------------------|---------|-------------------------|---------------------|-------------|
|           |                |              |              |           |     |              |                      |      |       |                      |         | Deployment              | Deploym             | ent History |
| Q. Search | using device n | ame, type, d | omain, group | or status |     |              |                      |      |       |                      |         | 1 device<br>Deploy time | Estimate            | Deploy      |
| <b>S</b>  | Device         |              |              |           |     |              | Inspect Interruption | Туре | Group | Last Modified Time   | Preview | Status                  |                     |             |
| > 🛛       | FTDv           |              |              |           |     |              |                      | FTD  |       | 11/04/2020, 17:15:59 | B.      | Pending                 |                     |             |

# 다음을 확인합니다.

LAN 시스템에서 흥미로운 트래픽을 시작하거나 ASA에서 아래의 packet-tracer 명령을 실행할 수 있습니다.

packet-tracer input inside icmp 2001:aaaa::23 128 0 2001:dddd::33 detail **참고:Here Type = 128 및 Code=0은 ICMPv6 "Echo Request"를** 나타냅니다.

아래 섹션에서는 ASAv 또는 FTD LINA CLI에서 실행하여 IKEv2 터널의 상태를 확인할 수 있는 명령에 대해 설명합니다.

다음은 ASA의 출력의 예입니다.

| ciscoasa# <b>show crypto ikev2 sa</b>                                                                                                    |                                                                                                    |
|----------------------------------------------------------------------------------------------------|----------------------------------------------------------------------------------------------------|
| IKEv2 SAs:                                                                                                    |                                                                                                    |
| Session-id:3, Status:UP-ACTIVE, IKE count:1, CHILD con                                                                                                    | unt:1                                                                                                    |
| Tunnel-id Local                                                                                                    | Remote                                                                                                    |
| 6638313 2001:bbbb::1/500<br>READY INITIATOR<br>Encr: AES-CBC, keysize: 256, Hash: SHA256, DH G:<br>Life/Active Time: 86400/224 sec<br>Child sa: local selector 2001:aaaa::/0 - 2001:aaaa:::<br>remote selector 2001:dddd::/0 - 2001:dddd:::<br>ESP spi in/out: 0xa0fd3fe6/0xd95ecdb8                                                                                                    | 2001:cccc::1/500<br>rp:14, Auth sign: PSK, Auth verify: PSK<br>ffff:ffff:ffff:ffff/65535<br>ffff:ffff:ffff:ffff/65535                                                                                                    |
| <pre>ciscoasa# show crypto ipsec sa detail<br/>interface: outside<br/>Crypto map tag: VPN, seq num: 1, local addr: 2001<br/>access-list CRYPTO_ACL extended permit ip 2001;a<br/>local ident (addr/mask/prot/port): (2001:aaaa::<br/>remote ident (addr/mask/prot/port): (2001:dddd:<br/>current_peer: 2001:cccc::1<br/>#pkts encaps: 11, #pkts encrypt: 11, #pkts diges<br/>#pkts decaps: 11, #pkts decrypt: 11, #pkts veri:<br/>#pkts compressed: 0, #pkts decompressed: 0<br/>#pkts not compressed: 0, #pkts comp failed: 0, =<br/>#pre-frag successes: 0, #pre-frag failures: 0, =<br/>#pMTUs sent: 0, #PMTUs rcvd: 0, #decapsulated f:<br/>#TFC rcvd: 0, #TFC sent: 0<br/>#Valid ICMP Errors rcvd: 0, #Invalid ICMP Errors<br/>#pkts no sa (send): 0, #pkts invalid sa (rcv): 0<br/>#pkts invalid prot (rcv): 0, #pkts verify failed<br/>#pkts invalid identity (rcv): 0, #pkts invalid 3</pre> | <pre>:bbbb::1<br/>aaaa::/64 2001:dddd::/64<br/>/64/0/0)<br/>:/64/0/0)<br/>st: 11<br/>fy: 11<br/>#pkts decomp failed: 0<br/>#fragments created: 0<br/>rgs needing reassembly: 0<br/>s rcvd: 0<br/>0<br/>led (rcv): 0<br/>d: 0<br/>len (rcv): 0</pre> |

```
#pkts invalid pad (rcv): 0,
     #pkts invalid ip version (rcv): 0,
     #pkts replay rollover (send): 0, #pkts replay rollover (rcv): 0
     #pkts replay failed (rcv): 0
     #pkts min mtu frag failed (send): 0, #pkts bad frag offset (rcv): 0
     #pkts internal err (send): 0, #pkts internal err (rcv): 0
     local crypto endpt.: 2001:bbbb::1/500, remote crypto endpt.: 2001:cccc::1/500
     path mtu 1500, ipsec overhead 94(64), media mtu 1500
     PMTU time remaining (sec): 0, DF policy: copy-df
     ICMP error validation: disabled, TFC packets: disabled
     current outbound spi: D95ECDB8
     current inbound spi : A0FD3FE6
    inbound esp sas:
     spi: 0xA0FD3FE6 (2700951526)
        transform: esp-aes-256 esp-sha-hmac no compression
        in use settings ={L2L, Tunnel, IKEv2, }
        slot: 0, conn_id: 1937408, crypto-map: VP
        sa timing: remaining key lifetime (kB/sec): (4055040/28535)
        IV size: 16 bytes
        replay detection support: Y
        Anti replay bitmap:
         0x0000000 0x0000001
    outbound esp sas:
     spi: 0xD95ECDB8 (3646868920)
        transform: esp-aes-256 esp-sha-hmac no compression
        in use settings ={L2L, Tunnel, IKEv2, }
        slot: 0, conn_id: 1937408, crypto-map: VPN
        sa timing: remaining key lifetime (kB/sec): (4193280/28535)
        IV size: 16 bytes
        replay detection support: Y
        Anti replay bitmap:
         0x0000000 0x0000001
ciscoasa# show vpn-sessiondb detail 121 filter name 2001:cccc::1
Session Type: LAN-to-LAN Detailed
Connection : 2001:cccc::1
           : 473
                                    IP Addr : 2001:cccc::1
Index
Protocol
           : IKEv2 IPsec
Encryption : IKEv2: (1)AES256 IPsec: (1)AES256
         : IKEv2: (1)SHA256 IPsec: (1)SHA1
Hashing
Bytes Tx
           : 352
                                     Bytes Rx : 352
Login Time : 12:27:36 UTC Sun Apr 12 2020
           : 0h:06m:40s
Duration
IKEv2 Tunnels: 1
IPsec Tunnels: 1
IKEv2:
 Tunnel ID : 473.1
 UDP Src Port : 500
                                       UDP Dst Port : 500
 Rem Auth Mode: preSharedKeys
 Loc Auth Mode: preSharedKeys
 Encryption : AES256
                                      Hashing
                                                  : SHA256
 Rekey Int (T): 86400 Seconds
                                     Rekey Left(T): 86000 Seconds
             : SHA256
 PRF
                                      D/H Group : 14
 Filter Name :
IPsec:
 Tunnel ID : 473.2
```

```
Local Addr: 2001:aaaa::/64/0/0Remote Addr: 2001:dddd::/64/0/0Encryption: AES256Hashing: SHA1Encapsulation:TunnelRekey Int (T):28800 SecondsRekey Int (D):4608000 K-BytesRekey Int (D):4608000 K-BytesIdle Time Out:30 MinutesBytes Tx: 352Pkts Tx: 11
```

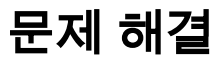

ASA 및 FTD에서 IKEv2 터널 설정 문제를 해결하려면 다음 debug 명령을 실행합니다.

디버그 암호화 조건 피어 <피어 IP> debug crypto ikev2 protocol 255 debug crypto ikev2 platform 255

다음은 참조를 위해 작동하는 IKEv2 디버깅 샘플입니다. <u>https://www.cisco.com/c/en/us/support/docs/security/asa-5500-x-series-next-generation-firewalls/115935-asa-ikev2-debugs.html</u>

# 참조

https://www.cisco.com/c/en/us/support/docs/security-vpn/ipsec-negotiation-ike-protocols/119425configure-ipsec-00.html https://www.cisco.com/c/en/us/support/docs/security/asa-5500-x-series-next-generationfirewalls/81824-common-ipsec-trouble.html https://www.cisco.com/c/en/us/td/docs/security/asa/asa95/configuration/vpn/asa-95-vpnconfig/vpn-site2site.html